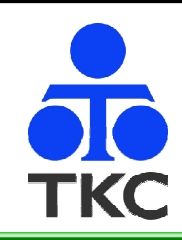

## 新しい一覧画面のご紹介 (勘定科目一覧、口座一覧、取引先一覧、部門一覧)

TK C システム開発研究所

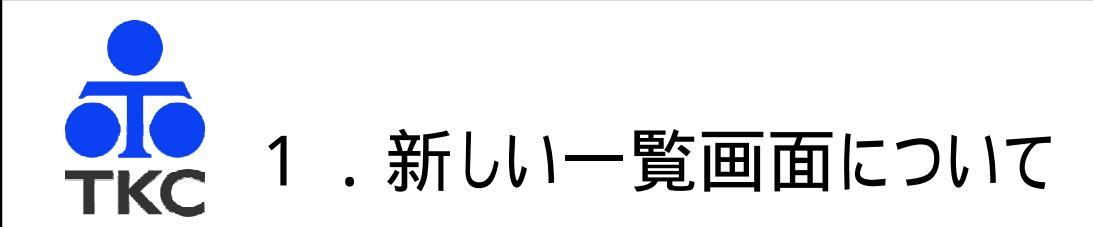

従来の取引入力時の勘定科目一覧画面では、「行番号」または「コート・」で 科目を選択していましたが、新しい一覧画面では、「検索」欄に「コート・」、 「勘定科目名」、「フリガナ」のいずれかを入力することで、該当する科目を検索 できるようになりました。

<新しい一覧画面>

口座一覧、取引先一覧、部門一覧も同様です。

|                                                    |                | 勘定科目           | 目の選択                          |
|----------------------------------------------------|----------------|----------------|-------------------------------|
| 勘定科目の選択                                            |                | FUNCTION       |                               |
| 産 負債 純資 営業 営外 特別 製造                                |                |                |                               |
|                                                    | 検索             | しょうひ           |                               |
| 副定体日右の「「」「」「」」                                     |                | * 勘定科目名        | 7リガ                           |
| 短期借入金                                              | 113            | 1 商品           | <mark>_ショウヒ</mark> ン          |
| 未払金                                                | 115            | 7 中間納付消費税等     | チュウカンノウフ <mark>ショウヒ</mark> セ  |
| →                                                  | 116            | 4 仮払消費税等       | カリバ・ライ <mark>ショウヒ</mark> セ・イト |
| 前受金                                                | 213            | 3 未払消費税等       | ミハ゛ライ <mark>ショウヒ</mark> セ゛イトウ |
| <u>     預り金</u> 1000000000000000000000000000000000 | 216            | 4 仮受消費税等       | カリウケ <mark>ショウヒ</mark> セ゛イトウ  |
| 前受収益                                               | 411            | 2 商品売上高        | <mark>ショウヒ</mark> ンウリアケ゛タ゛カ   |
| 仮受金 日本 日本 日本 日本 日本 日本 日本 日本 日本 日本 日本 日本 日本         | 521            | 1 商品仕入高        | <mark>ショウヒ</mark> ンシイレタ゛カ     |
|                                                    |                |                |                               |
| 割引手形                                               |                |                |                               |
|                                                    |                |                |                               |
|                                                    |                |                |                               |
| 未払法人税等                                             |                |                |                               |
| 賞与引当金                                              |                |                |                               |
| ~                                                  |                |                |                               |
|                                                    |                |                |                               |
| 『選択してください。                                         |                | 定利日を選択してください   |                               |
| 2前頁 13次頁                                           |                |                | -                             |
| €6 タブ切替                                            | <b>[1]</b> 月J. | 項日 12111頁 13次員 | <u> </u>                      |

< 従来の一覧画面 >

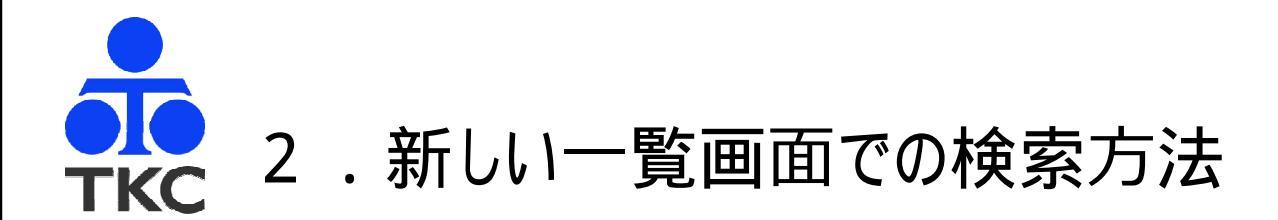

## 「コード」 入力した数字<u>から始まる</u>コードを検索できます。 「111」、「111」のように、半角・全角いずれでも検索できます。

|                    | 勘定科目の選択 |              |  |  |
|--------------------|---------|--------------|--|--|
|                    |         | フリガナ修正       |  |  |
| 検索                 | 6 2 1   | 解說           |  |  |
| コート                | 勘定科目名   | 7リガナ         |  |  |
| <mark>621</mark> 1 | 役員報酬    | ヤクインホウシュウ    |  |  |
| 6212               | 事務員給与   | ジムインキュウヨ     |  |  |
| 6213               | 従業員賞与   | ジュウギョウインショウヨ |  |  |
| <mark>621</mark> 4 | 減価償却費   | ケーンカショウキャクヒ  |  |  |
| 6215               | 地代家賃    | F9*17F2      |  |  |
| 6216               | 修繕費     | シュウセンと       |  |  |
| 6217               | 事務用消耗品費 | ジムヨウショウモウヒンヒ |  |  |
| 6218               | 通信交通費   | ッウシンコウツウヒ    |  |  |
| 6219               | 水道光熱費   | スイト・ウコウネット   |  |  |
|                    |         |              |  |  |
|                    |         |              |  |  |

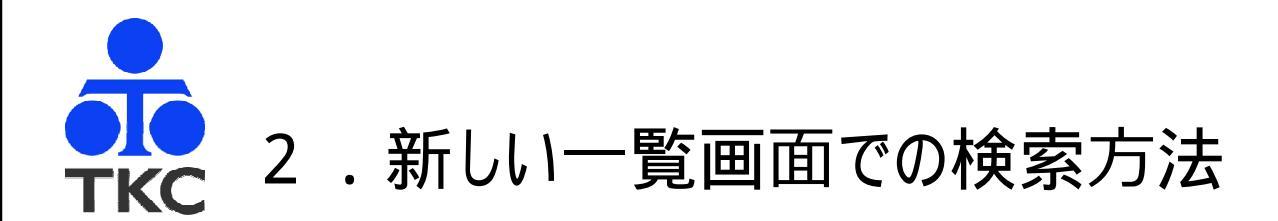

「名称」 入力した文字**を含む**名称を検索できます。

|      | 勘定科目の選択               |                  |                 |
|------|-----------------------|------------------|-----------------|
|      |                       |                  | フリガナ修正          |
| 検索   | 売上                    |                  | <mark>解說</mark> |
| コート゛ | 勘定科目名                 | 7リガナ             |                 |
| 4111 | 製品 <mark>売上</mark> 高  | セイヒンウリアケッタカ      |                 |
| 4112 | 商品 <mark>売上</mark> 高  | ショウヒンウリアケ゛タ゛カ    |                 |
| 4113 | <mark>売上</mark> 高     | ሳሀፖታ \$ \$ ከ     |                 |
| 4114 | <mark>売上</mark> 高     | ሳሀፖታ \$ \$ ከ     |                 |
| 4115 | <mark>売上</mark> 値引戻り高 | ウリアケ゛ネヒ゛キモト゛リタ゛カ |                 |
|      |                       |                  |                 |
|      |                       |                  |                 |
|      |                       |                  |                 |

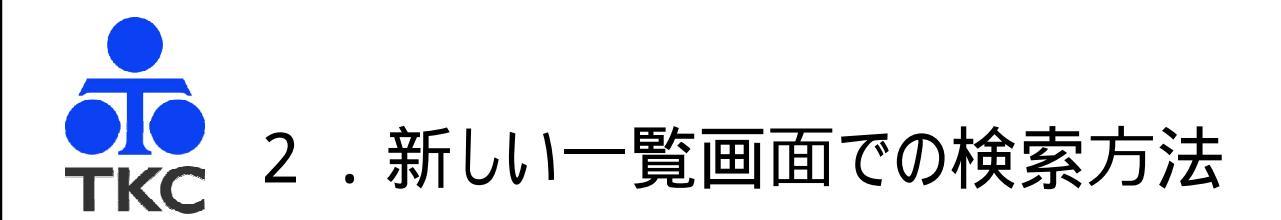

## 「フリガナ」 入力した文字<u>を含む</u>フリガナを検索できます。 「ゲン」、「ゲン」のように半角・全角いずれでも検索できます。 また、「げん」のように平仮名でも検索できます。

|   |      | 勘定科目         | の選択 ×                                    |
|---|------|--------------|------------------------------------------|
|   |      |              | フリガナ修正                                   |
| ŧ | 検索   | げん           | <b>·</b> 角军言兑                            |
| F | コート゛ | 勘定科目名        | 7リガナ                                     |
|   | 1111 | 現金           | <mark>ケン</mark> キン                       |
|   | 1134 | 原材料          | <mark>ゲン</mark> ザイリョウ                    |
|   | 1225 | 減価償却累計額      | <mark>ケ゛ン</mark> カショウキャクルイケイカ゛ク          |
|   | 3341 | 資本金資本準備金減少差益 | シホンキンシホンシ゛ュンヒ゛キン <mark>ケ゛ン</mark> ショウサエキ |
| ļ | 5455 | 減価償却費        | <mark>ケ゛ン</mark> カショウキャクヒ                |
| ł | 6214 | 減価償却費        | <mark>ケジ</mark> カショウキャクヒ                 |
|   |      |              |                                          |
|   |      |              |                                          |

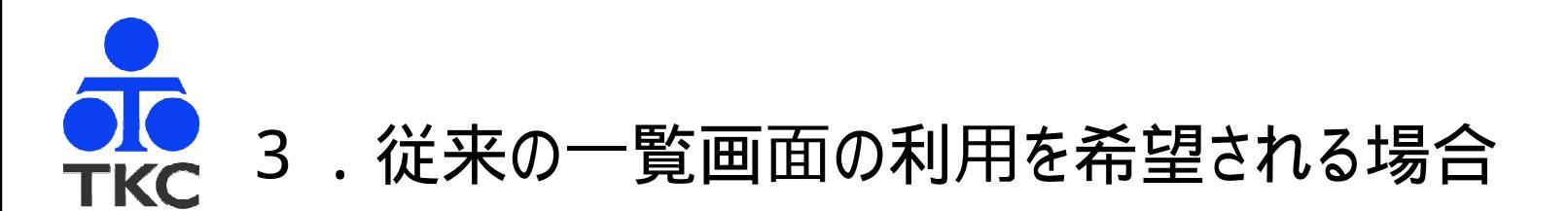

一覧画面を起動すると、新しい一覧画面(検索型)が表示されます。

従来の一覧画面(行選択型)をご利用になる場合は、メニュー「入力制御情報」の「利用する一覧の種類」で、「行選択型」を選択してください。

| 入力制御情報                                                                                                    |                                                                                                    |                                                                                                    |  |
|----------------------------------------------------------------------------------------------------|----------------------------------------------------------------------------------------------------|----------------------------------------------------------------------------------------------------|--|
| 科目別課税区分一覧<br>□利用する<br>取引入力時の一覧自動表示<br>□課税区分一覧<br>□事業区分一覧<br>□勘定科目一覧<br>□口座一覧<br>□取引先一覧<br>□ 摘要一覧<br>□ 収支区分一覧<br>入力値のクリア | <ul> <li>利用する一覧の種類 解説</li> <li>勘定科目一覧</li> <li>●検索型 ○ 行選択型</li> <li>□座一覧</li> <li>●検索型 ○ 行選択型</li> <li>取引先一覧</li> <li>●検索型 ○ 行選択型</li> <li>部門一覧</li> <li>●検索型 ○ 行選択型</li> </ul> | 部門明細の入力方法<br><ul> <li>部門コードを直接入力</li> <li>部門複数選択一覧を利用</li> <li>部門複数選択一覧を利用</li> <li>部門複数選択一覧を利用</li> <li>(部門をすべて初期表示(最大60部門))</li> </ul> <li>部門明細の金額入力方法 <ul> <li>税抜き金額で入力</li> </ul> </li> <li>税込み金額で入力</li> 取引入力時の明細表示 <ul> <li>出納帳では表示しない</li> <li>伝票(5 伝票型)では表示しない</li> </ul> |  |
| □F9、いいえキーでクリア                                                                                                    | 取引先の検索条件指定<br>● 「F8」で検索<br>○ 「Enter」で検索<br>○ 自動的に開く<br>◆ 取引先一覧で「行選択型」を<br>選択している場合のみ有効                                                                                          | 仕訳辞書からの入力画面<br>○ 1 伝票 ● 5 伝票<br>○ K キャンセル                                                                                                    |  |

Ľ